## Let's get started, by signing you up in four easy steps.

Start with accessing the directory through your computer (not mobile device).

1. Open a browser such as Edge, Chrome, Firefox or Safari. Go to <u>https://members.instantchurchdirectory.com/signup</u>.

Enter in the email address that Harcourt has on record for you. Create your own unique password and confirm that password. Hit the **Submit** button.

2. You will receive an email from <u>no-reply@instantchurchdirectory.com</u>.

If the email was not found within our Church Directory, contact the Harcourt Office at <u>office@harcourtuc.ca</u>.

Press the link within the email sent to you. This verifies your email address, and will allow you to <u>Sign In</u>.

## You now have access to the Harcourt Directory!

3. In the search box, find yourself and click on your name.

You will see your picture (if uploaded), your address, email and phone number. Click "**Edit My Family**" to make changes, such as add partners and children, and upload a photo.

To upload a photo! Click "**Choose File**". Navigate to a photo on your computer that you like, select it and press "**Open**" and your photo will be uploaded.

4. Once you have made all your changes, click "Submit Edits".

You will receive a message that your changes have been submitted. An email is sent to the Harcourt Photo Directory Administrator to approve the changes. This is a safety feature, to ensure that all changes are appropriate.

## Congratulations! You have now updated your personal directory entry.